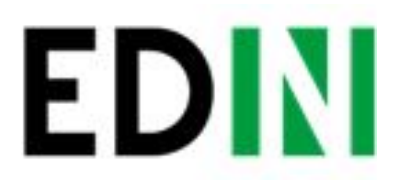

Согласование цен (электронная спецификация) на web-платформе EDIN-Price Инструкция для поставщика

Last update 06.07.2018

<u>PDF</u>

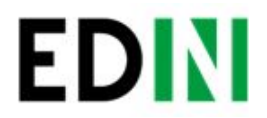

## Оглавление

| Введение                                                                                               | 2          |
|----------------------------------------------------------------------------------------------------|------------|
| Схема работы                                                                                           | 3          |
| Обработка Товарного согласования                                                                       | 4          |
| Просмотр актуального согласованного товарного справочника                                              | 4          |
| Создание предложения                                                                                   | 5          |
| Создание Товарного согласования для пересогласования регулярной/промо u<br>вручную                     | ены<br>5   |
| Создание Товарного согласования для пересогласования регулярной/промо u<br>с помощью загрузки из Excel | ены<br>10  |
| Создание Товарного согласования для вывода товара из ассортимента/време приостановки поставки          | нной<br>11 |
| Просмотр и обработка входящего документа от Сети (инициация поставщика)                                | 13         |
| Просмотр и обработка входящего документа от Сети (инициация ТС)                                        | 16         |
| Служба технической поддержки                                                                           | 17         |

2

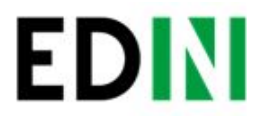

## Введение

Данная инструкция описывает порядок согласования цены и подписания документа на стороне Поставщика на веб-платформе EDIN-Price.

3

Описанный функционал не предусматривает ввод новых товарных позиций!

## Схема работы

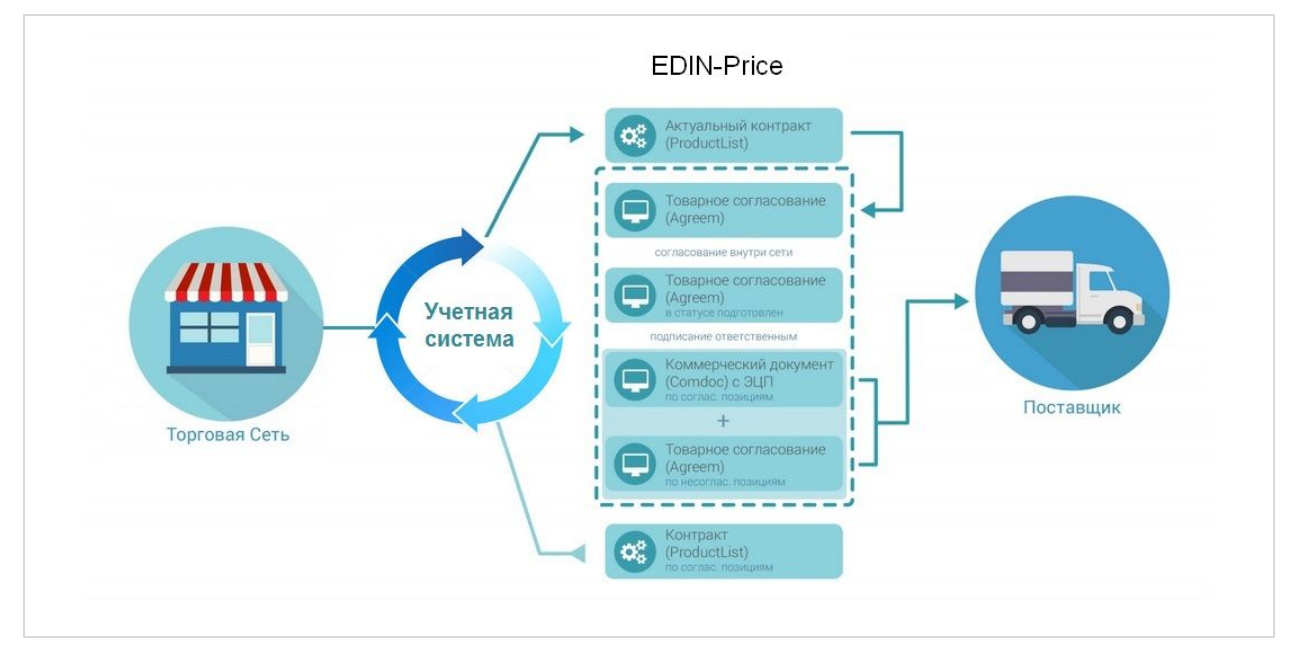

Розничная сеть из своей учетной системы выгружает на FTP товарный справочник (контракт, спецификацию) в формате XML (PRODUCTLIST.XML), который актуален на данный момент. После обработки данного файла на платформе, у поставщика, в меню Сервис - EDIN-Price, отобразится перечень действующих контрактов с сетью. Поставщик на основании согласованного товарного справочника формирует предложение по изменению цен и направляет его в Торговую сеть. Торговая сеть проводит согласование данного предложения. В случае успешного решения подписывает со своей стороны коммерческий документ и направляет его поставщику. Поставщик со своей стороны подписывает коммерческий документ и отправляет Торговой сети. После получения подписанного с обеих сторон коммерческого документа, на FTP Торговой сети выкладывается новый согласованный PRODUCTLIST.XML, на основании которого обновляются данные в учетной системе. После этих изменений сеть повторно выгружает уже обновленный товарный справочник (контракт, спецификацию) на FTP. Примечание! В случае каких-либо изменений данных, согласованных не через систему EDI, PRODUCTLIST.XML выгружается повторно.

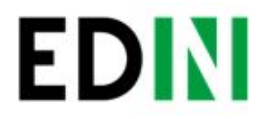

## Обработка Товарного согласования

#### Просмотр актуального согласованного товарного справочника

Для просмотра и дальнейшей работы с согласованным справочником необходимо выполнить вход в систему с помощью предоставленных логина и пароля. Далее навести указатель мыши на треугольник возле меню «Сервис» и в выпадающем списке выбрать EDIN-Price

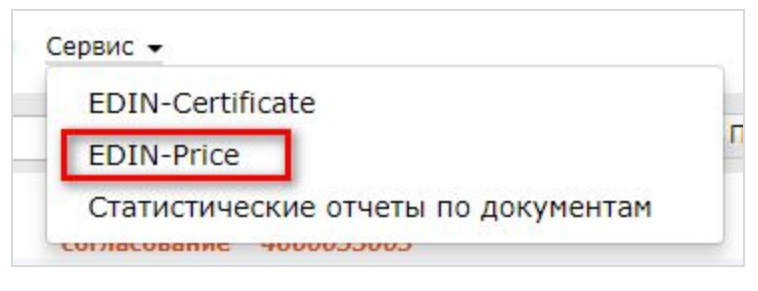

При этом откроется страница с актуальными товарными справочниками, сгруппированными по названию торговой сети

| Выберите сеть 🔹        | Поиск 🔀                                                                                                    |
|------------------------|----------------------------------------------------------------------------------------------------|
| Розничная<br>сеть тест |                                                                                                    |
| Номер контр            | акта:4600035002 Номер договора:1901045008 Дата окончания действия контракта:2018-12-31 Описание:Іграшки для дітей |
| Номер контр            | акта:4600035003 Номер договора:1901045009 Дата окончания действия контракта:2098-12-31 Описание:Іграшки для дітей |
| Номер контр            | акта:4600035003 Номер договора:1901045011 Дата окончания действия контракта:2098-12-31 Описание:Іграшки для дітей |
| Номер контр            | акта:4600035003 Номер договора:1901045012 Дата окончания действия контракта:2098-12-31 Описание:Іграшки для дітей |
| Номер контр            | акта:4600035003 Номер договора:1901045013 Дата окончания действия контракта:2098-12-31 Описание:Іграшки для дітей |
| Номер контр            | акта:4600035004 Номер договора:1901045010 Дата окончания действия контракта:2098-12-31 Описание:Іграшки для дітей |
| Номер контр            | акта:4600035000 Номер договора:1901045006 Дата окончания действия контракта:2099-12-31 Описание:                  |

Для просмотра содержимого справочника необходимо перейти к содержимому соответствующего документа путем нажатия левой кнопки мыши на документе. Будет открыта детальная форма справочника.

Внимание! Все данные, указанные на форме – фиктивные, используются только в качестве примера

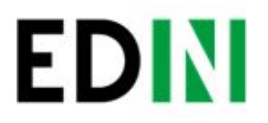

|               |                                                         |                       | Для пе                             | ересогласования выб | ерите тов          | арные позиции       |               |                                    |             |     |
|---------------|---------------------------------------------------------|-----------------------|------------------------------------|---------------------|--------------------|---------------------|---------------|------------------------------------|-------------|-----|
| Штрихкод      | Наименование                                            | Артикул<br>покупателя | Цена<br>со<br>скидко<br>без<br>НДС | Период действия     | Цена<br>без<br>НДС | Период действия     | Промс<br>цена | Период действия                    | Ед.<br>ИЗМ. | ндо |
| 4820159390915 | ГІПСОВІ<br>РОЗМАЛЬОВКИ<br>НА МАГНІТІ.<br>КАЗКОВА РОДИНА | 764001                | 0                                  | 04.07.18 - 04.07.18 | 416.67             | 03.03.18 - 31.12.98 | 0             | 04.07.18 - 04.07.18                | шт          | 20% |
| 5520159390955 | карандаш желтый                                         | 714055                | 0                                  | 04.07.18 - 04.07.18 | 416.67             | 03.03.18 - 31.12.98 | 0             | 04.07.18 - 04.07 <mark>.</mark> 18 | шт          | 20% |
| 5320159390907 | Карандаш<br>красный оцСат                               | 724007                | 0                                  | 04.07.18 - 04.07.18 | 416.67             | 03.03.18 - 31.12.98 | 0             | 04.07.18 - 04.07.18                | ШТ          | 20% |

#### Создание предложения

Процесс инициации доступен только на WEB-платформе. Для инициирования процесса пересогласования регулярной/промо цены, вывода товара из ассортимента, временной приостановки поставки необходимо создать документ «Товарное согласование». Создание документа для пересогласования регулярной и промо цен возможно в 2-х режимах.

## Создание Товарного согласования для пересогласования регулярной/промо цены вручную

Для создания товарного согласования зайдите в необходимый согласованный справочник. В открывшейся форме выберите необходимые позиции для пересогласования, и нажмите кнопку Пересогласовать:

| Для пересогласования выберите товарные позиции |                                                                       |                       |                                    |                     |                    |                     |               |            |  |  |  |  |
|------------------------------------------------|-----------------------------------------------------------------------|-----------------------|------------------------------------|---------------------|--------------------|---------------------|---------------|------------|--|--|--|--|
| Штрихкод                                       | Наименование                                                          | Артикул<br>покупателя | Цена<br>со<br>скидко<br>без<br>НДС | Период действия     | Цена<br>без<br>НДС | Период действия     | Промс<br>цена | Период д   |  |  |  |  |
| 4820159390915                                  | ГІПСОВІ<br>РОЗМАЛЬОВКИ<br>НА МАГНІТІ.<br>КАЗКОВА РОДИНА<br>Шазу ОцСат | 764001                | 0                                  | 04.07.18 - 04.07.18 | 416.67             | 03.03.18 - 31.12.98 | 0             | 04.07.18 - |  |  |  |  |
| 5520159390955                                  | карандаш желтый                                                       | 714055                | 0                                  | 04.07.18 - 04.07.18 | 416.67             | 03.03.18 - 31.12.98 | 0             | 04.07.18 - |  |  |  |  |
| 5320159390907                                  | Карандаш<br>красный сиСат                                             | 724007                | 0                                  | 04.07.18 - 04.07.18 | 416.67             | 03.03.18 - 31.12.98 | 0             | 04.07.18   |  |  |  |  |

Во всплывающем окне выберите тип цены для согласования - Регулярная или Промо и нажмите «ОК»:

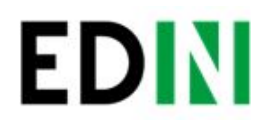

| выоерите де                     | иствие |        |
|---------------------------------|--------|--------|
| Изменить регулярную цену        |        |        |
| Изменить промо цену             |        |        |
| Вывести товар из ассортимента   |        |        |
| Временно приостановить поставку | ,      |        |
|                                 | OK     | Отмена |

В открывшимся окне установите новые цены в соответствующих колонках (Новая цена без НДС либо Новая цена с НДС – по условиям договора с сетью), а также код УКТ ВЭД, если он ранее не был заполнен в Товарном справочнике. Затем укажите Дату начала действия и Дату окончания действия новой цены. Дата начала действия новой цены должна превышать согласованное с сетью кол-во дней от даты создания документа Товарное согласование.

При необходимости перечень позиций можно расширить или сократить с помощью кнопок «Добавить позицию» и «Удалить позицию»

Возле наименования товарной позиции размещена иконка 🧶 . После ее нажатия, в дополнительном окне открываются пиктограммы Listex и Ucat. Нажав на них происходит переход на сайт каталогов.

Дополнительно для пересогласования регулярной цены, если указанный период документа имеет общие даты с ранее согласованными промо ценами, то возле даты

последнего изменения будет размещена иконка <sup>56</sup>. После ее нажатия, в дополнительном окне открывается ранее согласованная дополнительная информация по промо: период действия и цена с НДС:

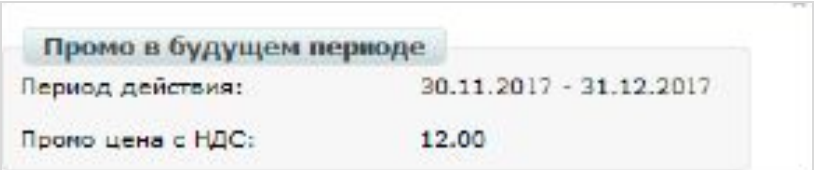

Существует возможность добавить обоснование изменения цены или другие документы, которые могут ускорить согласование. Для этого нажмите кнопку «Добавить обоснование»:

| Ha | аименование | Найти | Сбросить фильтр                          | Добавить обоснование                                                                                            |
|----|-------------|-------|------------------------------------------|----------------------------------------------------------------------------------------------------|
|    |             |       | There are a subly a second second second | The second second second second second second second second second second second second second second second se |

В открывшемся окне можно добавить необходимые файлы:

| ¢                   | айлы:         |        |
|---------------------|---------------|--------|
| Obosnovani          | e.docx        | 8      |
| Создать обоснование | Добавить файл | Отмена |

Для добавления файлов используется кнопка «Добавить файл», для удаления лишних файлов – кнопка 🥯 возле имени файла.

После того, как все файлы были добавлены – необходимо нажать кнопку «Создать обоснование», в результате чего они будут сохранены в отдельный архив и подгружены к товарному согласованию. После нажатия кнопки «Создать обоснование» изменение архива будет невозможным. В случае если необходимо добавить или удалить какие-то файлы – всю процедуру следует повторить сначала. После сохранения внесенных изменений появляется кнопка «Прикрепить сертификаты». При нажатии на кнопку «Прикрепить сертификат» возле каждого штрих-кода отображаться иконка С, свидетельствующая о том, что к товару прикреплен сертификат.

Примечание: Если сертификаты не были привязаны к штрих-коду в сервисе EDIN-Certificate, в Товарном согласовании иконка возле штрих-кода отображаться не будет. Для возможности передачи сертификатов в документе Товарное согласование необходимо наличие тарифного пакета сервиса EDIN-Certificate.

Нажав на иконку <sup>™</sup>, в дополнительном окне появится перечень всех сертификатов, которые привязаны к штрих-коду товара. Сертификаты, которые нужно передать, необходимо отметить галочкой.

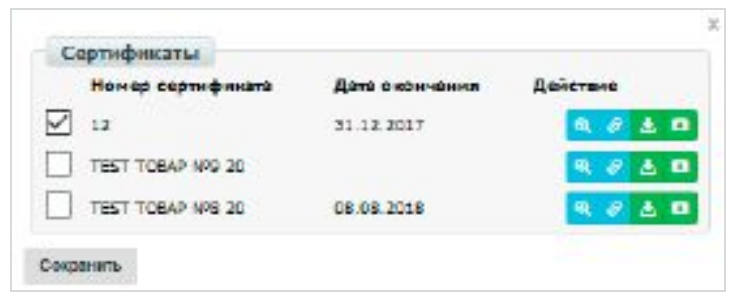

С помощью кнопок «Действие» возможно:

| <b>Q</b> | скачать сертификат со всеми приложениями (архив с файлами) |
|----------|------------------------------------------------------------|
| S        | просмотреть скан-копию сертификата                         |
| £        | получить прямую ссылку на скан-копию сертификата           |
|          | скачать основной бланк сертификата (титульная страница)    |

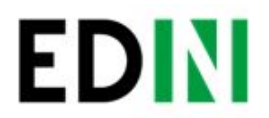

Для отправки документа необходимо нажать на кнопку «Отправить».

|                 | Сохранить Прик                                                                                        | репить сертифика                                  | ты Отправи                                                       | Гь Переслат                          | ъА                                                   |                                                  |                                                                  |                                          |                                |                              |                           | Удалит              |
|-----------------|----------------------------------------------------------------------------------------------------|---------------------------------------------------|------------------------------------------------------------------|--------------------------------------|------------------------------------------------------|--------------------------------------------------|------------------------------------------------------------------|------------------------------------------|--------------------------------|------------------------------|---------------------------|---------------------|
| TOE             | арное согласование                                                                                    |                                                   |                                                                  |                                      |                                                      | Получ                                            | атель*                                                           |                                          |                                |                              |                           |                     |
| Номер           | о товарного согласования*<br>о контракта                                                              | 1000009<br>4600035003                             |                                                                  |                                      |                                                      | GLN 986<br>Адрес 0                               | 3576258326 <b>К</b><br>303734554355 м.Кі                         | омпания ПрАТ "Лі<br>їв , вул.Тестова, 12 | гак"                           |                              | 8                         |                     |
| Дата к          | онтракта                                                                                              | 31.12.209 <mark>8</mark>                          |                                                                  |                                      |                                                      | Покуг                                            | атель*                                                           |                                          |                                |                              |                           |                     |
| Дата н          | ачала действия <mark>нов</mark> ой цен                                                                | ы* 14.07.2018                                     | (iii)                                                            |                                      |                                                      | <mark>GLN</mark> 986<br>Адрес 0                  | 3576258326 <b>К</b><br>303734554355 м.Кі                         | омпания ПрАТ "Лі<br>їв , вул.Тестова, 12 | гак"                           |                              | 8                         |                     |
| Дата о<br>цены* | кончания действия новой                                                                               | 31.12.2098                                        | đ                                                                |                                      |                                                      | Поста                                            | вшик*                                                            |                                          |                                |                              |                           |                     |
|                 |                                                                                                    |                                                   |                                                                  |                                      |                                                      | GLN 986                                          | 4066913329 K                                                     | омпания СТО                              |                                |                              | 8                         |                     |
|                 |                                                                                                    |                                                   |                                                                  |                                      |                                                      | Адрес 3                                          | 4554355 Nº Nº                                                    |                                          |                                |                              |                           |                     |
|                 | Наиме                                                                                                 | нование 🔻 Н                                       | айти Сброси                                                      | гь фильтр До                         | обавить об                                           | Адрес 3                                          | 4554355 №, №                                                     |                                          |                                |                              |                           |                     |
| Nº              | Наименование                                                                                          | нование 🔹 Н                                       | айти Сброси<br>4 Артикул<br>покупателя                           | гь фильтр До<br>УКТ ВЭД              | обавить об<br>Цена<br>без<br>НДС                     | Адрес 3<br>юснован<br>Цена<br>с<br>НДС           | 4554355 № , №<br>ние<br>Новая цена без<br>НДС                    | Новая цена с<br>НДС                      | %<br>изменения<br>цены         | Ед.<br>измерения             | Ставка<br>НДС             | Дата пос<br>изменен |
| <b>№</b><br>1 + | Наименование<br>Наименование<br>ППСОВІ РОЗМАЛЬОВКИ<br>НА МАГНІТІ, КАЗКОВА<br>РОДИНА                   | нование • Н<br>Штрихкол<br>1820159390             | айти Сброси<br>а Артикул<br>покупателя<br>915 764001             | ть фильтр До<br>УКТ ВЭД<br>125658895 | обавить об<br>Цена<br>без<br>НДС<br>416.67           | Адрес 3<br>юснован<br>цена<br>с<br>НДС           | 4554355 №, №<br>ние<br>Новая цена без<br>НДС<br>433.33           | Новая цена с<br>НДС<br>520.00            | %<br>изменения<br>цены<br>4.00 | Ед.<br>измерения<br>шт       | Ставка<br>НДС<br>20       | Дата пос<br>изменен |
| Nº              | Наименование<br>Наименование<br>ППСОВІ РОЗМАЛЬОВКИ<br>НА МАГНІТІ. КАЗКОВА<br>ОДИНА<br>зарандаш желтый | нование Н<br>Штрихкој<br>4820159390<br>5520159390 | айти Сброси<br>Артикул<br>покупателя<br>915 764001<br>955 714055 | гь фильтр Дс<br>УКТ ВЭД<br>125658895 | обавить об<br>Цена<br>без<br>ндс<br>416.67<br>416.67 | Адрес 3<br>юснован<br>цена<br>с<br>НДС<br>500.00 | 4554355 №, №<br>ние<br>Новая цена без<br>НДС<br>433.33<br>441.67 | Новая цена с<br>НДС<br>520.00<br>530.00  | % изменения цены 4.00          | Ед.<br>измерения<br>шт<br>шт | Ставка<br>НДС<br>20<br>20 | Дата поч<br>изменен |

8

Все неотправленные документы находятся в разделе Черновики.

Обратите внимание! Промо цена изменяется только в отдельном документе Товарное согласование для Промо цены.

Важно! Сеть имеет право изменить предложенные/указанные Поставщиком даты перед подписанием документа.

В разделе Отправленные находятся отправленные на пересогласование в Сеть документы:

|             | Справочники 👻 Пла | н поставок Прайс-лист          | Контрагенты Се           | ервис 👻                                                                                                    |       | СТО                 | 0 9864066913329▼ 🎒 Bi                            |
|-------------|-------------------|--------------------------------|--------------------------|----------------------------------------------------------------------------------------------------|-------|---------------------|--------------------------------------------------|
| EDIN        |                   | Все розничные сети             | • Все документы          | •)[                                                                                                    | Поиск | Поиск*              | × •                                              |
| Создать 🗸   | Cosdate Aprilance | ПрАТ "Літак"                   | Товарное                 | 1000009, 04.07.2018, Контракт:<br>4600035003                                                                                     | ¢     | Сегодня, 15:24      | На согласовании                                  |
| Входящие    | 🔲 🏫 📎 🗭 2         | ПрАТ "Літак"                   | Товарное<br>согласование | 1000008, 04.07.2018                                                                                                    | 0     | Сегодня, 10:21      | На согласовании                                  |
| пправленные | □ ☆ ♥ ♀ 3         | ПрАТ "Літак"                   | Товарное<br>согласование | 1003147, 03.07.2018, Контракт:<br>4600035003                                                                                     | ٢     | Вчера,<br>16:26     | Согласован                                       |
| ажные 🔀     | — □ ☆ ◎ 🗘 4       | ПрАТ "Літак" [2]               | Товарное<br>согласование | 1000004, 25.06.2018                                                                                                    | Ċ     | 25.06.2018<br>12:19 | В Подписан                                       |
| бработанные | 🔲 🏠 📎 🖓 5         | ПрАТ "Літак" [2]               | Товарное<br>согласование | 1000003, 23.06.2018, Контракт:<br>4600035003                                                                                     | ٢     | 23.06.2018          | В Подписан                                       |
| . рхив ∨    | 🗖 🚖 📎 💭 6         | ПрАТ <mark>"Л</mark> ітак" [4] | Коммерческий<br>документ | 1000002, 23.06.2018, Товарна<br>специфікація, СпецификацияТесті<br># # (9864066951284), Подписан<br>обеими сторонами, Подписей:4 | ٢     | 23.06.2018<br>11:53 | <sup>3</sup> Спецификация успешно<br>согласована |

Жирным курсивом выделен еще не прочитанный Сетью документ.

Товарное согласование имеет несколько этапов согласования документа на стороне сети, которые у Вас отображаются в виде статуса документа:

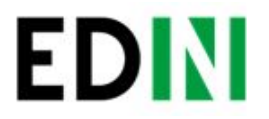

- На согласовании получен сетью, без внесения изменений
- Подготовлен обработан Категорийным менеджером сети

Промежуточные статусы обработки документов для регулирования бизнес процессов согласования (руководитель отдела закупки, служба безопасности, экономическая безопасность, финансовый аналитик, логистика):

- Подтвержден
- Проверен
- Готов к подписанию
- Согласован

• **Подписан** – обработан финальным подписантом и наложена ЭЦП со стороны сети Для просмотра отправленного документа «Товарное согласование» нажмите на него. В открывшемся документе можно увидеть основную информацию по документу.

Для связи с Сетью введите текст сообщения в окно Связь с покупателем и нажмите кнопку Отправить:

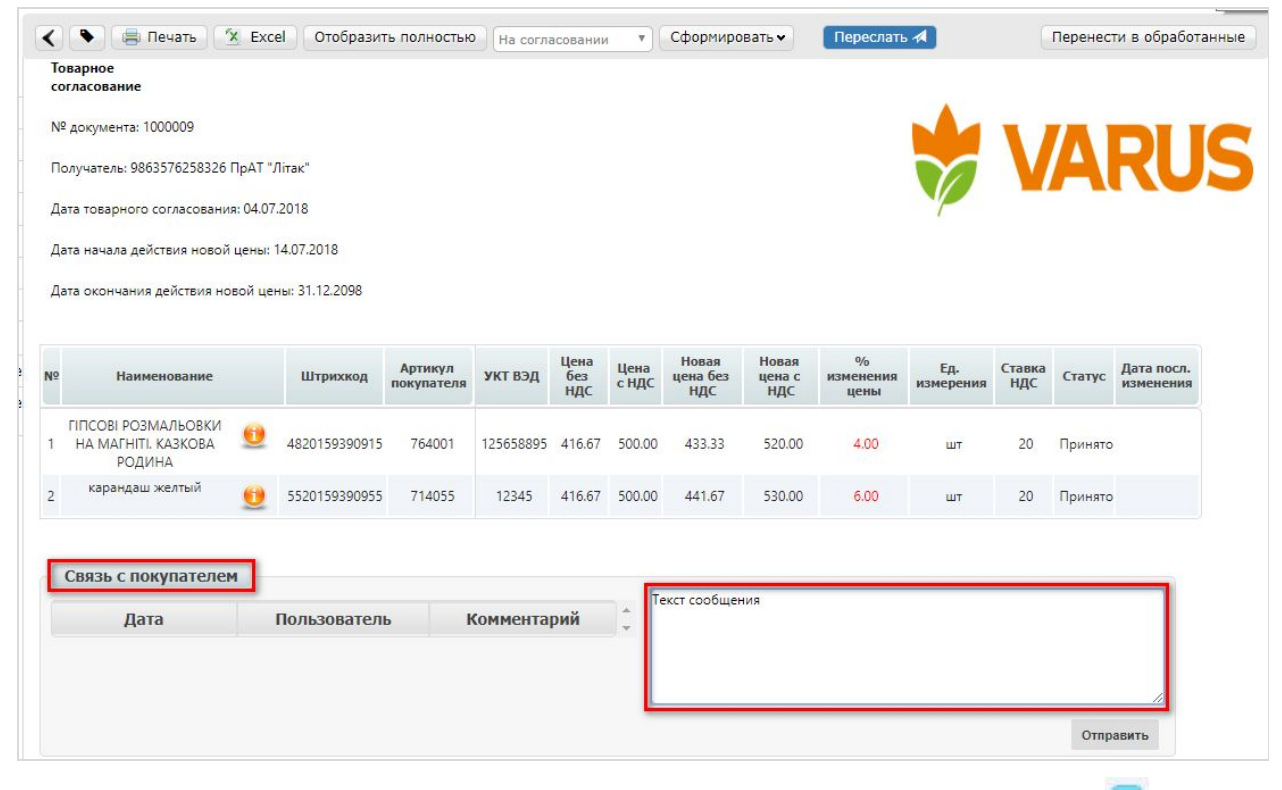

Документ, содержащий комментарий, в списке будет отображаться с отметкой 🔛 :

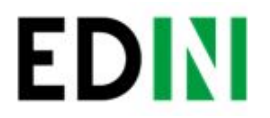

| ✓ Bce                      | • Все розничные сети      | Все документы            | •][                                          | Поиск | Тоиск*              | 4               |
|----------------------------|---------------------------|--------------------------|----------------------------------------------|-------|---------------------|-----------------|
| оздать ярлы <mark>к</mark> |                           |                          |                                              |       |                     |                 |
| <b>☆</b> ♥ 🗘 1             | ПрАТ "Літак"              | Товарное<br>согласование | 1000009, 04.07.2018, Контракт:<br>4600035003 | ۲     | Сегодня,<br>15:24   | На согласовании |
| 👘 📎 🗭 2                    | ПрАТ "Літак"              | Товарное                 | 1000008, 04.07.2018                          | ۲     | Сегодня,<br>10:21   | На согласовании |
| ☆ 📎 04.07.20               | 018 10:42 uapiskuntest    |                          | 1003147, 03.07.2018, Контракт:<br>4600035003 | ۲     | Вчера,<br>16:26     | Согласован      |
|                            | цимо согласовать до конца | а этого месяца           | 1000004, 25.06.2018                          | ۲     | 25.06.2018<br>12:19 | Подписан        |
| ☆ ♥ 🗘 5                    | ПрАТ "Літак" [2]          | Товарное                 | 1000003, 23.06.2018, Контракт:<br>4600035003 | ۲     | 23.06.2018          | Подписан        |

#### У документов на согласование промо-цены текст выделен оранжевым.

| 🔲 🏡 🗞 💭 1 | ПрАТ "Літак" | Товарное<br>согласование | 1000010, 04.07.2018, Контракт:<br>4600035003 | ۲ | Сегодня,<br>15:44 | На согласовании |
|-----------|--------------|--------------------------|----------------------------------------------|---|-------------------|-----------------|
| 🗐 😭 📎 💭 2 | ПрАТ "Літак" | Товарное<br>согласование | 1000009, 04.07.2018, Контракт:<br>4600035003 | ۲ | Сегодня,<br>15:24 | На согласовании |

Создание Товарного согласования для пересогласования регулярной/промо цены с помощью загрузки из Excel

Выберите раздел Согласованный справочник, откройте необходимую запись товарного справочника и нажмите кнопку Скачать шаблон:

| < | Пересогласовать | Наиг   | менование 🔻  | 8 | Скачать шаблон | Загрузить регулярные цены XLS |
|---|-----------------|--------|--------------|---|----------------|-------------------------------|
|   | (               | (TOVI) | ichobanine i |   |                |                               |

После нажатия на кнопку откроется форма сохранения шаблона. Сохраните файл на компьютер, откройте его для заполнения. В шаблоне заполните поля по позициям для пересогласования:

| B                | С                                                                                                    | D                                                                                                    | E                                                                                                    | F                                                                                                    | G                                                                                                    | Н                                                                                                    | 1                                                                                                    | J                                                                                                    | К                                                                                                    | L                                                                                                    | М                                                                                                    | N                                                                                                    |
|------------------|----------------------------------------------------------------------------------------------------|----------------------------------------------------------------------------------------------------|----------------------------------------------------------------------------------------------------|----------------------------------------------------------------------------------------------------|----------------------------------------------------------------------------------------------------|----------------------------------------------------------------------------------------------------|----------------------------------------------------------------------------------------------------|----------------------------------------------------------------------------------------------------|----------------------------------------------------------------------------------------------------|----------------------------------------------------------------------------------------------------|----------------------------------------------------------------------------------------------------|----------------------------------------------------------------------------------------------------|
| Уважаемый к      | лиент, ис                                                                                                    | пользуя данн                                                                                                    | њий шаблон Ви                                                                                                    | ы можете сформ<br>правила заполн                                                                                                    | піровать список по<br>цения, в противном                                                                                                    | зиций, цену которых<br>случае документ не                                                                                                    | хотели бы измен<br>удастся сформир                                                                                                    | нть. Обратите, пожа.<br>овать:                                                                                                    | луйста, св                                                                                                    | ое внимание на                                                                                                    | следующие                                                                                                    |                                                                                                    |
| обязательные     | поля запо                                                                                                    | лняются при                                                                                                    | согласовании л                                                                                                    | юбого типа цен                                                                                                    |                                                                                                    |                                                                                                    |                                                                                                    |                                                                                                    |                                                                                                    |                                                                                                    |                                                                                                    | -                                                                                                    |
| поля заполня     | отся при п                                                                                                    | ересогласован                                                                                                    | ни РЕГУЛЯРН                                                                                                    | ОЙ цены*                                                                                                    |                                                                                                    |                                                                                                    |                                                                                                    |                                                                                                    |                                                                                                    |                                                                                                    |                                                                                                    | 1                                                                                                    |
| поля заполня     | отся при с                                                                                                    | огласовании Р                                                                                                    | ЕГУЛЯРНОЙ І                                                                                                    | ЕНЫ СО СКИД                                                                                                    | КОЙ* (если предуся                                                                                                    | мотрено договорными                                                                                                    | условиями)                                                                                                    |                                                                                                    |                                                                                                    |                                                                                                    |                                                                                                    | 1                                                                                                    |
| поля заполня     | отся при с                                                                                                    | огласовании П                                                                                                    | РОМО ЦЕНЫ                                                                                                    | **                                                                                                    |                                                                                                    |                                                                                                    |                                                                                                    |                                                                                                    |                                                                                                    |                                                                                                    |                                                                                                    |                                                                                                    |
| * согласовани    | е регуляр                                                                                                    | ных цен можн                                                                                                    | о осуществить                                                                                                    | одним документо                                                                                                    | M                                                                                                    |                                                                                                    |                                                                                                    |                                                                                                    |                                                                                                    |                                                                                                    |                                                                                                    | 1                                                                                                    |
| ** документ н    | а согласо                                                                                                    | вание промо ц                                                                                                    | ены необходим                                                                                                    | о формировать о                                                                                                    | тдельно от регуляр                                                                                                    | ной, при этом регуляри                                                                                                    | ую заполнять НЕ                                                                                                    | вужно                                                                                                    |                                                                                                    |                                                                                                    |                                                                                                    |                                                                                                    |
|                  |                                                                                                    |                                                                                                    |                                                                                                    |                                                                                                    |                                                                                                    |                                                                                                    |                                                                                                    |                                                                                                    |                                                                                                    |                                                                                                    |                                                                                                    |                                                                                                    |
| нацменован<br>це | Артнкул<br>покупат<br>еля                                                                                                    | Штрих-код                                                                                                    | Код УКТ ВЭД                                                                                                    | Новая цена без<br>НДС                                                                                                    | Новая цева с НДС                                                                                                    | Новая цена со<br>скидкой без НДС                                                                                                    | Новая цена со<br>скндкой<br>С НДС                                                                                                    | Новая промо цева<br>без НДС                                                                                                    | Новая<br>промо<br>цена с<br>НДС                                                                                                    | Количество                                                                                                    | Ставка НДС, %                                                                                                    | Едини<br>измере                                                                                                    |
|                  |                                                                                                    |                                                                                                    |                                                                                                    |                                                                                                    |                                                                                                    |                                                                                                    |                                                                                                    |                                                                                                    |                                                                                                    |                                                                                                    |                                                                                                    |                                                                                                    |
|                  |                                                                                                    |                                                                                                    | 1                                                                                                    |                                                                                                    |                                                                                                    |                                                                                                    |                                                                                                    |                                                                                                    |                                                                                                    |                                                                                                    |                                                                                                    | 1                                                                                                    |
|                  | В<br>Уважаемый к<br>обялательный<br>поля заполняя<br>поля заполняя<br>воля заполняя<br>* согласовани<br>* согласовани<br>* документ в<br>Наименован<br>не | р<br>Уважаемый клиент, ис<br>обязательные поли запо<br>поли заполияются при с<br>поли заполияются при с<br>ноли заполияются при с<br>« согласование регулир<br>** документ на согласов<br>Наименован<br>не ака согласов<br>соля заполияются при с<br>соля заполияются при с<br>соля соля со со со со со со со со со со со со со | В С В<br>Уважаемый клиент, используя дан<br>обязательные поля заполняются при<br>поля заполняются при согласования Р<br>поля заполняются при согласования Р<br>толя лаполняются при согласования Р<br>* согласования в согласования и<br>* согласования ретуприых цен можи<br>** документ на согласования промоц<br>Напменован<br>не за | В СС D E<br>Уважаемый клиент, используя данный шаблон Ви<br>общательные поли заполивотся при согласовании л<br>поли заполивотся при согласовании РГГУЛЯРНОЙ<br>поли заполивотся при согласования ПРОМО ЦЕНЫ<br>* согласование регулярных неи можно осуществить<br>* документ на согласования ПРОМО ЦЕНЫ<br>* согласование регулярных неи можно осуществить<br>* документ на согласования промо цены необходим<br>на согласования промо цены необходим<br>не при согласования промо цены необходим<br>не при согласования промо цены необходим<br>не при согласования промо цены необходим<br>не при согласование промо цены необходим | В С D E F<br>Уважаемый клиент, используя данный шаблон Вы можете сформ<br>правила заполи<br>обязательные поли заполивногоя при согласовании любото ини вен<br>поли заполивнотся при согласовании РГУ ЛЯРНОЙ ЦИНЫ<br>поли заполивнотся при согласования ПРОМО ЦИНЫ СО СКИД<br>поли заполивнотся при согласования ПРОМО ЦИНЫ**<br>* согласование регулярных цен можно осуществить одним документ<br>** документ на согласование промо дены необходимо формировать о<br>Ниммевован<br>ве али Штрих-код Код УКТ ВЭД Новая цена без<br>НДС | В С D E F G<br>Уважаемый клиент, используя данный шаблон Вы можете сформировать список по<br>правила заполняются при согласования PITУ. ДРНОЙ цены*<br>поли заполняются при согласования PITУ. ДРНОЙ цены*<br>поли заполняются при согласования PITУ. ДРНОЙ цены*<br>поли заполняются при согласования PITУ. ДРНОЙ цены<br>* согласование ретулярных цен можно осуществить одимы документом<br>* документ на согласование промо нены необходною формировать отдельно от регуляр<br>• Нипмевовая<br>ве поли при цитрих-код Код УКТ ВЭД Новая цена без<br>нокумат сля и поли согласование промо нены необходное формировать отдельно от регуляр | В СС D E Р Вымонности от сположит и положете сформировать список позиций, цену которых правила заполняния, в противном случае документ не обязательные поли заполняются при согласования любого типа цен поли заполняются при согласования РГГУЛЯРНОЙ ценм <sup>4</sup> поли заполняются при согласования РГГУЛЯРНОЙ ценм <sup>4</sup> поли заполняются при согласования РГГУЛЯРНОЙ ЦЕНЫ <sup>4+</sup> согласования регулярных неи можно осуществить одины документом <sup>4+</sup> сокумент на согласования пробло ЦЕНЫ <sup>4+</sup> согласования регулярных неи можно осуществить одины документом <sup>4+</sup> сокумент на согласования промо цены необходимо формировать стралько от регулярной, при этом регулярна <sup>4+</sup> документ на согласования и положи осуществить одины документом <sup>4+</sup> сокумент на согласования промо цены необходимо формировать стралько от регулярной, при этом регулярна <sup>4+</sup> документ на согласования с и положи осуществить одины документом <sup>4+</sup> сокумент на согласования с положи осуществить одины документом <sup>4+</sup> сокумент на согласования с и положи осуществить одины документом <sup>4+</sup> сокумент на согласования с с сокидкой без НДС | в   С   D   с   Р   G   П     Уважаемый клиент, используя данный шаблов Вы можете сформировать список позиций, цену которых хотели бы измен правила заполняения, в противном случае документ не удастся сформир     обязательные воля заполняются при согласовании любого типа цен | В СС В на станования промощения промощения промощения с ндс новая цена с ндс новая цена с ндс новая пена с ндс новая пена с ндс | в   С   D   с   F   G   п   л   А     Уважаемый клиент, используя данный шаблов Вы можете сформировать с список позиций, цену которых хотели бы изменить. Обратите, пожалуйста, св правила заполнения, в противном случае документ не удастся сформировать:   оббазательные поля заполняются при согласовании побого типа цен      оббазательные поля заполняются при согласовании РГУ. ДРНОЙ пень*   -   -   -   -   -   -   -   -   -   -   -   -   -   -   -   -   -   -   -   -   -   -   -   -   -   -   -   -   -   -   -   -   -   -   -   -   -   -   -   -   -   -   -   -   -   -   -   -   -   -   -   -   -   -   -   -   -   -   -   -   -   -   -   -   -   -   -   -   -   -   -   -   -   - | в   С   D   с   н   1   J   К   L     Уважаемый клиент, используя данный шаблов Вы можете сформировать список позиций, цену которых хотели бы изменить. Обратите, пожалуйста, свое внимание на правила заполняетия, в противном случае документ не удастся сформировать:   Оббазтельные воля заполняется при согласовании добого типа цен   к   L     оббазтельные воля заполняется при согласовании добого типа цен   *   осла палолняется при согласовании РГУ. ДРНОЙ цены*   *   *   *   *   •   •   •   •   *   •   *   •   •   •   •   •   *   •   *   •   •   •   •   •   >   *   •   •   •   •   >   >   >   >   >   >   >   >   >   >   >   >   >   >   >   >   >   >   >   >   >   >   >   >   >   >   >   >   >   >   >   >   >   >   >   >   >   > | в СС D E F G н I J K L M   Уважаемый клиент, используя данный шаблов BM можете сформировать список позиций, цену которых хотели бы изменить. Обратите, пожалуйста, свое внимание на следующие паравила заполнения, в противном случае документ не удастся сформировать: Image: Control of the control of the c |

**Важно!** Не меняйте расширение файла шаблона. Оно должно быть только xls. **Важно!** Не меняйте структуру файла и последовательность колонок, не удаляйте верхние строки.

Сохраните заполненный файл шаблона, а затем нажмите кнопку Загрузить Регулярные цены XLS– для загрузки шаблона с заполненными регулярными ценами, Загрузить Промо цены XLS – для загрузки шаблона с заполненными промо ценами. После нажатия на кнопку загрузки откроется стандартная форма для загрузки файла. Выберите сохраненный вами шаблон.

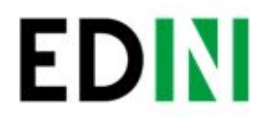

На основании загруженного файла будет сформирован документ Товарное согласование. Проверьте правильность заполнения данных, укажите период начала и окончания действия новой цены, затем нажмите кнопку Сохранить и после сохранения документа кнопку Отправить:

11

|                                                  |       |              |                       |               |                    | Получ                  | атель*                           |                     |                       |
|--------------------------------------------------|-------|--------------|-----------------------|---------------|--------------------|------------------------|----------------------------------|---------------------|-----------------------|
| Номер товарного согласования*                    | 1000  | 009          |                       |               | C                  | GLN 986                | 3576258326 K                     | омпания ПрАТ "Літ   | так"                  |
| Номер контракта                                  | 4600  | 035003       |                       |               | 1                  | А <b>дрес</b> 0.       | 303734554355 м.Кії               | в, вул.Тестова, 12  |                       |
| Дата контракта                                   | 31.12 | .2098        |                       |               |                    | Покуп                  | атель*                           |                     |                       |
|                                                  | 14.0  | 7 2010       | <b>e</b>              |               | 0                  | GLN 986                | 3576258326 K                     | омпания ПрАТ "Літ   | так"                  |
| цата начала деиствия новои цены                  | 14.0  | .2018        |                       |               | ł                  | Адрес 0                | 30373 <mark>4554355</mark> м.Кіі | в, вул.Тестова, 12  |                       |
| Цата окончания действия новой<br>цены*           | 31.12 | 2.2098       | t                     |               |                    |                        |                                  |                     |                       |
|                                                  | _     |              |                       |               |                    | Поста                  | вщик*                            |                     |                       |
|                                                  |       |              |                       |               | 0                  | GLN 986                | 4066913329 K                     | омпания СТО         |                       |
|                                                  |       |              |                       |               | 1                  | А <mark>дрес</mark> 3- | 4554355 №, <mark>№</mark>        |                     |                       |
|                                                  |       |              |                       |               |                    |                        |                                  |                     |                       |
| Наименов                                         | ание  | • Найті      | и Сбросит             | гь фильтр Доб | бавить об          | основан                | ние                              |                     |                       |
| № Наименование                                   |       | Штрихкод     | Артикул<br>покупателя | укт вэд       | Цена<br>без<br>НДС | Цена<br>с<br>НДС       | Новая цена без<br>НДС            | Новая цена с<br>НДС | %<br>изменени<br>цены |
| ГІПСОВІ РОЗМАЛЬОВКИ                              |       |              |                       |               |                    |                        |                                  |                     |                       |
| 1 НА МАГНІТІ, КАЗКОВА                            | 4     | 820159390915 | 764001                | 125658895     | 416.67             | 500.00                 | 433.33                           | 520.00              | 4.00                  |
| РОДИНА                                           |       |              | 714055                | 12245         | 416.67             | 500.00                 | 141.67                           | 530.00              | 6.00                  |
| РОДИНА<br>2 <sup>карандаш</sup> желтый <u>()</u> | 5     | 520159390955 | / 14055               | 12343         | 410.01             | 500.00                 | (441.07                          | 100000              | 0.00                  |

**Важно!** В документ Товарное согласование попадают только те товарные позиции, которые есть в выбранной спецификации на платформе. Сверка производится по артикулу и по штрих-коду.

Создание Товарного согласования для вывода товара из ассортимента/временной приостановки поставки

Во всплывающем окне выберите действие – Вывести товар из ассортимента или Временно приостановить поставку:

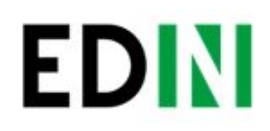

| Выберите дейст                    | вие |          |
|-----------------------------------|-----|----------|
| 🔍 Изменить регулярную цену        |     |          |
| Изменить промо цену               |     |          |
| Вывести товар из ассортимента     |     |          |
| • Временно приостановить поставку |     |          |
|                                   | OF  | 07140140 |

В открывшимся окне укажите причину вывода/приостановки поставки товара. Затем для приостановки поставки товара укажите дату начала приостановки поставки товара и дату окончания приостановки поставки, а для вывода товара из ассортимента – дату вывода товара из ассортимента.

Дата начала приостановки поставки/дата вывода товара из ассортимента должна превышать согласованное с сетью кол-во дней от даты создания документа Товарное согласование.

При необходимости перечень позиций можно расширить или сократить с помощью кнопок «Добавить позицию» и «Удалить позицию».

Существует возможность добавить обоснование вывода/приостановки поставки товара или другие документы. Для этого нажмите кнопку «Добавить обоснование».

Сохраните внесенные изменения, при необходимости прикрепите сертификаты и отправьте документ. Все неотправленные документы находятся в разделе Черновики.

| омер товарного согласования*             | 1000011             |                                       | GLN                                     | п <mark>учатель*</mark><br>9863576258326 | Компания П                           | оАТ "Літак"           | 0                      |
|------------------------------------------|---------------------|---------------------------------------|-----------------------------------------|------------------------------------------|--------------------------------------|-----------------------|------------------------|
| омер контракта                           | 4600035002          |                                       | Адре                                    | ec 03037345543                           | 55 м.Кіїв , вул.Тесто                | ва, 12                |                        |
| ата контракта                            | 31.12.2018          |                                       | По                                      | купатель*                                |                                      |                       |                        |
| 1ата начала приостановки<br>гоставки*    | 06.07.2018          | (iii                                  | GLN<br>Адре                             | 9863576258326<br>c 03037345543           | Компания Пр<br>55 м.Кіїв , вул.Тесто | оАТ "Літак"<br>ва, 12 | 8                      |
| 1ата окончания приостановки<br>1оставки* | 31.12.2018          | 1                                     | По                                      | ставщик*                                 |                                      |                       |                        |
|                                          |                     |                                       | GLN                                     | 9864066913329                            | Компания СТ                          | 0                     | -                      |
|                                          |                     |                                       | Адре                                    | c 34554355 №                             | Nº                                   |                       | ×                      |
| 1                                        |                     |                                       | Адре                                    | ec 34554355 № .                          | Nº                                   |                       | ×                      |
| Наименс                                  | вание 🔻 Найти       | Сбросить фильтр                       | Адре<br>Добавить обосно                 | ес 34554355 №.<br>ование                 | Nº                                   |                       | U                      |
| Наименование                             | • Найти<br>Штрихкод | Сбросить фильтр<br>Артикул покупателя | Адре<br>Добавить обосно<br>Цена без НДС | ас 34554355 №<br>рвание<br>Цена с НДС    | №                                    | Ставка НДС            | Причина вывода/приост. |

Обратите внимание! Вывод товара из ассортимента согласовывается только в отдельном документе Товарное согласование.

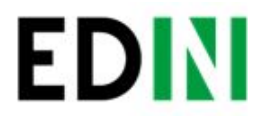

Важно! Сеть имеет право изменить предложенные/указанные Поставщиком даты перед подписанием документа.

13

Для просмотра отправленного документа «Товарное согласование» нажмите на него. В открывшемся документе можно увидеть основную информацию по документу. В разделе Отправленные находятся отправленные на пересогласование в Сеть документы:

|              | Справочники • План поставок Прайс-лист Контрагенты Сервис • СТО 986406691 |                      |                          |                                              |       |                 |                                   |   |  |
|--------------|---------------------------------------------------------------------------|----------------------|--------------------------|----------------------------------------------|-------|-----------------|-----------------------------------|---|--|
| EDIN         | Bce                                                                       | • Все розничные сети | • Все документы          | ٣)[                                          | Поиск | Поиск*          | V                                 | 4 |  |
| Создать 🗸    | Создать ярлык                                                             | ПрАТ "Літак"         | Товарное                 | 1000011, 04.07.2018, Контракт:<br>4600035002 |       | Сегод<br>17:10  | <sup>ня,</sup> На согласовании    | 1 |  |
| Входящие     | 🔲 🏠 📎 💭 2                                                                 | ПрАТ "Літак"         | Товарное<br>согласование | 1000010, 04.07.2018, Контракт:<br>4600035003 |       | Сегод<br>15:44  | <sup>ня,</sup> На согласовании    | 1 |  |
| Отправленные | 🔲 🏠 📎 🖓 3                                                                 | ПрАТ "Літак"         | Товарное<br>согласование | 1000009, 04.07.2018, Контракт:<br>4600035003 | 1     | Сегодн<br>15:24 | <sup>19,</sup> Готов к подписанию |   |  |
| Черновики    | 🔲 ☆ 📎 🗭 4                                                                 | ПрАТ "Літак"         | Товарное<br>согласование | 1000008, 04.07.2018                          |       | Сегодн<br>10:21 | <sup>19,</sup> На согласовании    |   |  |

Жирным курсивом выделен еще не прочитанный Сетью документ. Для связи с Сетью введите текст сообщения в окно Связь с покупателем и нажмите кнопку Отправить:

| Дата                | Пользователь | Комментарий                                  | * |  |
|---------------------|--------------|----------------------------------------------|---|--|
| 04.07.2018<br>10:42 | uapiskuntest | Необходимо согласовать до конца этого месяца | * |  |
|                     |              |                                              |   |  |

#### Документ, содержащий комментарий, в списке будет отображаться с отметкой 🤛 :

|              | Справочни | ки 👻 План поставок Прайс-лист | т Контрагенты Се | ервис 🕶                                      |       | CT              | ГО 9864066913329 🗸 🎡 Выйти |
|--------------|-----------|-------------------------------|------------------|----------------------------------------------|-------|-----------------|----------------------------|
| EDIN         | Bce       | • Все розничные сети          | • Все документы  | •                                            | Поиск | Поиск*          | ¥ • •                      |
|              | Создать   | ярлык                         |                  |                                              |       |                 |                            |
| Создать 🗸    |           | 🗭 1 ПрАТ "Літак"              | Товарное         | 1000011, 04.07.2018, Контракт:<br>4600035002 | ۲     | Вчера,<br>17:10 | На согласовании            |
| Входящие     |           | 05.07.2018 10:28 uapiskuntest | IP               | 1000010, 04.07.2018, Контракт:<br>4600035003 | ۲     | Вчера,<br>15-44 | На согласовании            |
| Отправленные | A         | Приостановка поставки         | C                | 1000009, 04.07.2018, Контракт:               |       | Вчера,          | Forten v. no november      |

У документов на согласование вывода товара из ассортимента и временной приостановки поставки товара, текст выделен зеленым.

# Просмотр и обработка входящего документа от Сети (инициация поставщика)

По подтвержденным позициям Вы получите Коммерческий документ, подписанный со стороны сети.

Находится он в разделе Входящие. Для открытия входящего документа нажмите на него:

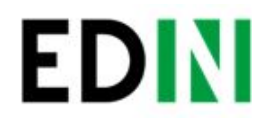

|                                       | Справочники 👻 План г                     | оставок Прайс-лист | Контрагенты С            | ервис 👻                                                                                                    |                                            |        | CTO 9864066913 | 3329 - | 👌 Выйти           |
|---------------------------------------|------------------------------------------|--------------------|--------------------------|----------------------------------------------------------------------------------------------------|--------------------------------------------|--------|----------------|--------|-------------------|
| EDIN                                  | Не прочитанные <b>т</b><br>Создать ярлык | Все розничные сети | • Все документы          | •                                                                                                    | Поиск                                      | Поиск* |                |        | 4                 |
| Создать 🗸<br>Входящие<br>Отправленные | □ ☆ ♥ 🖓 1                                | ПрАТ "Літак" [2]   | Коммерческий<br>документ | 1000009, 05.07.2018, Товарна специфікація, Кон<br>4600035003, СпецификацияТест1 # # (986406695<br>Подписан одной стороной, Подписей:2, Документ<br>подписания | тракт:<br>51284) ,<br><mark>требует</mark> |        |                | ۲      | Сегодня,<br>10:55 |

В открывшемся документе можно увидеть основную информацию по документу (подписи от Сети, перечень принятых позиций, комментарии от Сети). Нажмите кнопку Подписать чтобы подписать документ:

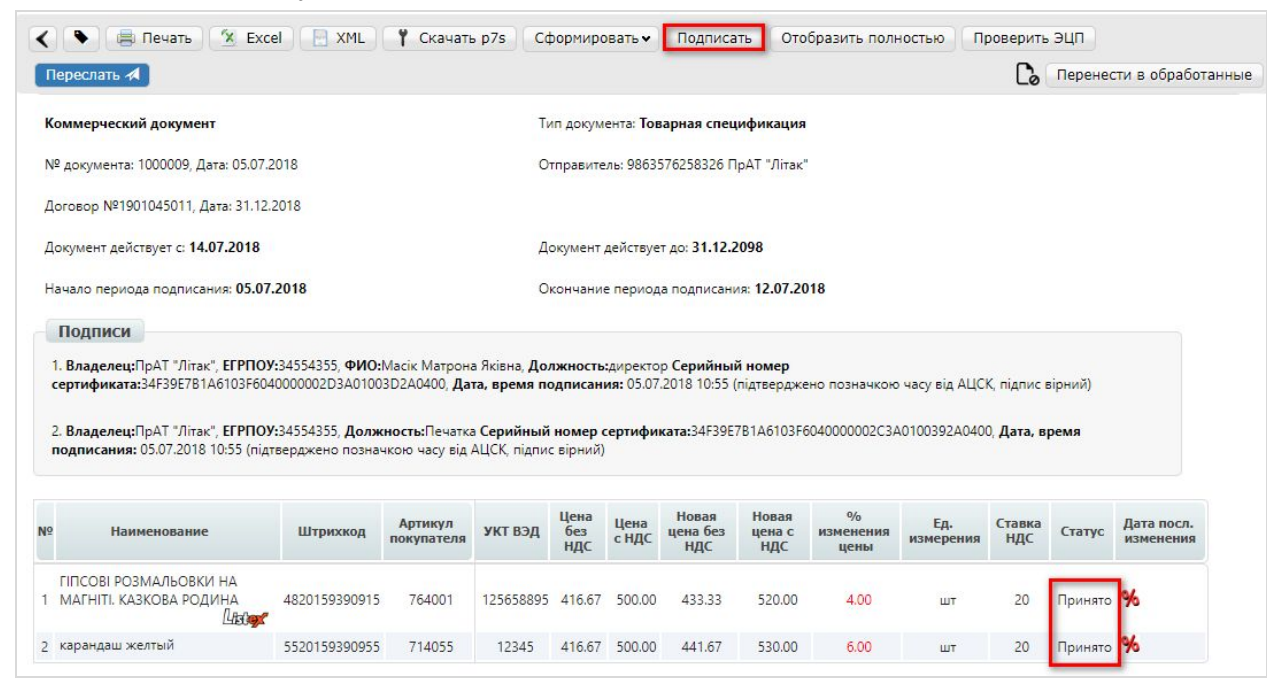

После первичной настройки ЭЦП и ввода ключей нажмите кнопку «Считать ключ»:

| <                                                     |                                |  |
|-------------------------------------------------------|--------------------------------|--|
| ЭЦП                                                   |                                |  |
| Нажмите кнопку Считать ключи для счи<br>Считать ключи | итывания информации с ЭЦП      |  |
| Коммерческий документ                                 |                                |  |
|                                                       | Товарна специфікація № 1000009 |  |
| Специфікація №1000009 від 05.07.2018р.                |                                |  |

Выберите необходимые ключи для подписания и нажмите «Считать ключ»:

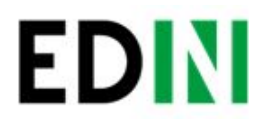

| Печать                                                              |
|---------------------------------------------------------------------|
| Для выбора нажмите на ключ или<br>перетяните сертификат и ключ сюда |
| Key-6.dat                                                           |
|                                                                     |

#### Затем нажмите Підписати:

| Переслать 📣                       |                                                                                                    |
|-----------------------------------|----------------------------------------------------------------------------------------------------|
| ЭЦП                               |                                                                                                    |
| Проверьте инф                     | оормацию, считанную с ЭЦП, и нажмите кнопку Подписать                                                                                        |
| Ключ бухгалте                     | ba                                                                                                    |
| Власник: Дирек<br>34F39E7B1A6103  | гор <b>Організація:</b> ПрАТ "Літак" <b>ЄДРПОУ:</b> 34554355 <b>Посада:</b> директор <b>Серійний номер:</b><br>F604000002D3A01003D2A0400     |
| Печатка підпри                    | ЕМСТВА                                                                                                    |
| Власник: ПрАТ<br>34F39E7B1A6103   | Літак <b>" Організація:</b> ПрАТ "Літак" <b>ЄДРПОУ:</b> 34554355 <b>Посада:</b> Печатка <b>Серійний номер:</b><br>F6040000002C3A0100392A0400 |
| Ключ шифрува                      | ння                                                                                                    |
| Власник: ПрАТ '<br>34F39E7B1A6103 | Літак" <b>Організація:</b> ПрАТ "Літак" <b>ЄДРПОУ:</b> 34554355 <b>Посада:</b> Печатка <b>Серійний номер:</b><br>F6040000002C3A0100392A0400  |
| Изменить ключи                    | Подписать                                                                                                    |

После успешного подписания, нажмите кнопку Отправить:

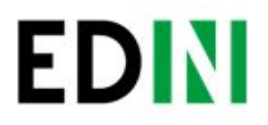

| 🗸 🗖 Отправить Переслать 🗚                                                          |                                |
|------------------------------------------------------------------------------------|--------------------------------|
| Коммерческий документ                                                              |                                |
|                                                                                    | Товарна специфікація № 1000009 |
| Специфікація №1000009 від 05.07.2018р.<br>до договору №1901045011 від 31.12.2018р. |                                |
| Продавець<br>СТО                                                                   |                                |
| Вид особи: юридична                                                                |                                |
| Г/р 321312312, МФО 123<br>€ДРПОУ 34554355, IПН 111111111111, №свід.ПДВ             |                                |
| Тел: №.                                                                            |                                |

Подписанный и отправленный коммерческий документ Товарная спецификация находятся в разделе Отправленные.

В случае отклонения части предложенных цен, Вы получите Коммерческий документ по принятым ценам (необходимо подписать ЭЦП) и документ Товарное согласование со списком не принятых позиций, которые Вы можете пересогласовать еще раз посредством отправки нового документа для согласования.

### Просмотр и обработка входящего документа от Сети (инициация ТС)

Документ Товарное согласование, отправленный Сетью для согласования промо цены, находится в разделе Входящие и выделен оранжевым цветом.

Отобрать документы для обработки можно с помощью фильтра. Для этого необходимо выбрать тип документа «Товарное согласование» и статус «На согласовании». Все не прочитанные документы выделены жирным шрифтом. Для открытия входящего документа нажмите на него:

В открывшемся документе необходимо ознакомиться с количеством товара, промо ценами и периодом их действия. Также есть возможность связаться с сетью оставив сообщение в окне Связь с покупателем.

Доступно две кнопки Отклонить и Подписать. После нажатия на Отклонить Вам необходимо подтвердить действие, нажав Закончить, или отклонить, нажав Отмена.

Если подтвердить отклонение документа, то изменить решение Вы не сможете и спецификация будет не согласованной.

Нажмите кнопку подписать для создания коммерческого документа. Откроется печатная форма документа. Необходимо выполнить процедуру подписания и отправить документ в Сеть. В свою очередь Сеть подпишет документ со своей стороны и коммерческому документу будет присвоен статус «Спецификация согласована».

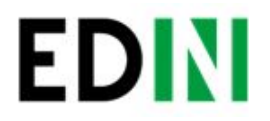

## Служба технической поддержки

| Телефон: | +38 (044) 359-01-12 #333 |
|----------|--------------------------|
| E-mail:  | support@edi-n.com        |
| Сайт:    | https://edi-n.com        |

17